## Einbindung des VML-GK1/GK2 in Z1.

Installieren Sie zunächst die Treiber CD für das Zemo-VML GK, wie in der dazugehörigen Anleitung beschrieben.

- 1) Starten Sie Z1.
- 2) Gehen Sie iin der Menüleiste auf System-Stammdaten.

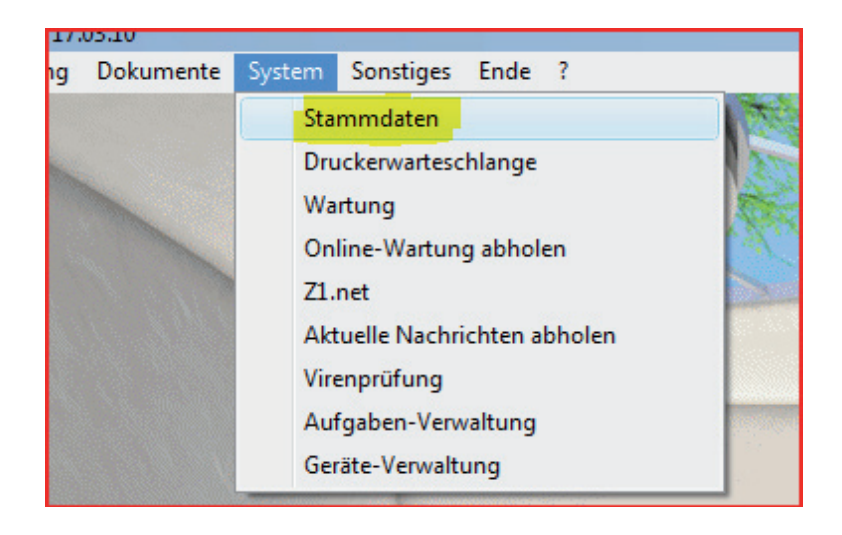

3)Im Fenster Stammdaten gehen Sie über System in den Arbeitsplatz.

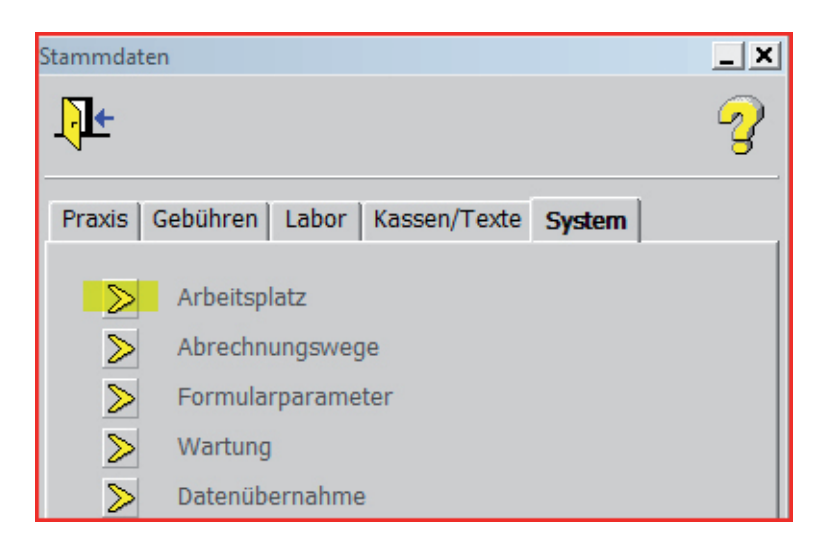

4) Im Fenster Arbeitsplatz machen Sie folgende Einstellungen:

| Arbeitsplatz: ACER-BC0195A164 (WorkstNr. 1) |                                         |                              |                       | -       |
|---------------------------------------------|-----------------------------------------|------------------------------|-----------------------|---------|
| * 🏏                                         | 8                                       | Ö                            |                       | 2       |
|                                             |                                         |                              |                       |         |
| ✓ Kartenleser 1:                            | CT-API portab                           | Datei: C:\Windows            | s\system32\ctVML32. 🝷 | Port: 0 |
| Kartenleser 2:                              | ohne<br>COM1                            |                              |                       |         |
| Nachrichtenempfang:                         | COM2                                    |                              |                       |         |
| Aktuelle Nachrichten:                       | COM3                                    | Rufnummernerkennung          |                       |         |
|                                             | Cherry 801501<br>portabel<br>pcmcia pro | Notizen automatisch anzeigen |                       |         |
| Bildschirmdarstellung                       | Cardstar/medic2                         |                              |                       |         |
| Eingabefeld-Rahmen:                         | REINER SCT                              | Programm-Assistent:          | aus 💌                 |         |
| Fenster-Farbe:                              | Textdatei<br>CT-API                     | Info-Assistent:              | aus 💌                 |         |
| Eingabefeld-Farbe:                          | CT-API portabel                         | Assistent mit Ton:           | ja 💌                  |         |

Bei *Kartenlesler* wählen Sie **CT-API portabel**, und bei *Datei* ..**ctVML32.dll** aus. Bestätigen Sie nund ihre Eingaben mit dem Häkchen in der Menüleiste. Damit Ihre Einstellungen wirksam werden müssen Sie Z1 beenden und neu starten.

Das Einlesen der gespeicherten Chipkarten kann dann über die Tastenkombination **Strg** und # vorgenommen werden.